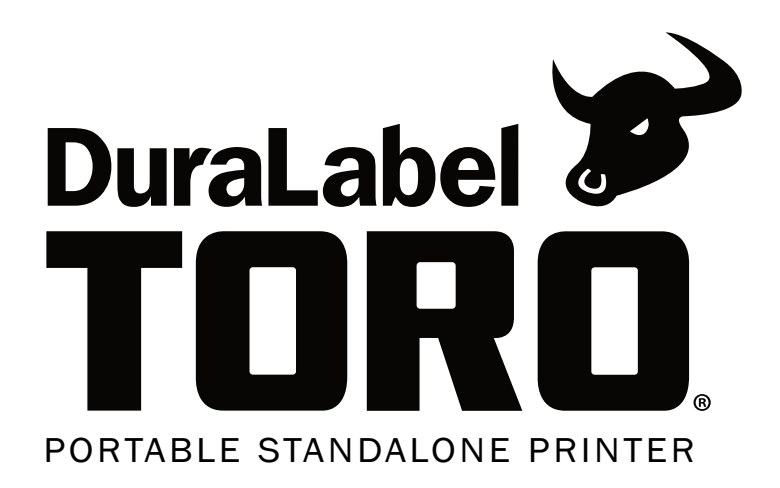

# **MILITARY CONDITION TAGS**

### **QuickStart Guide**

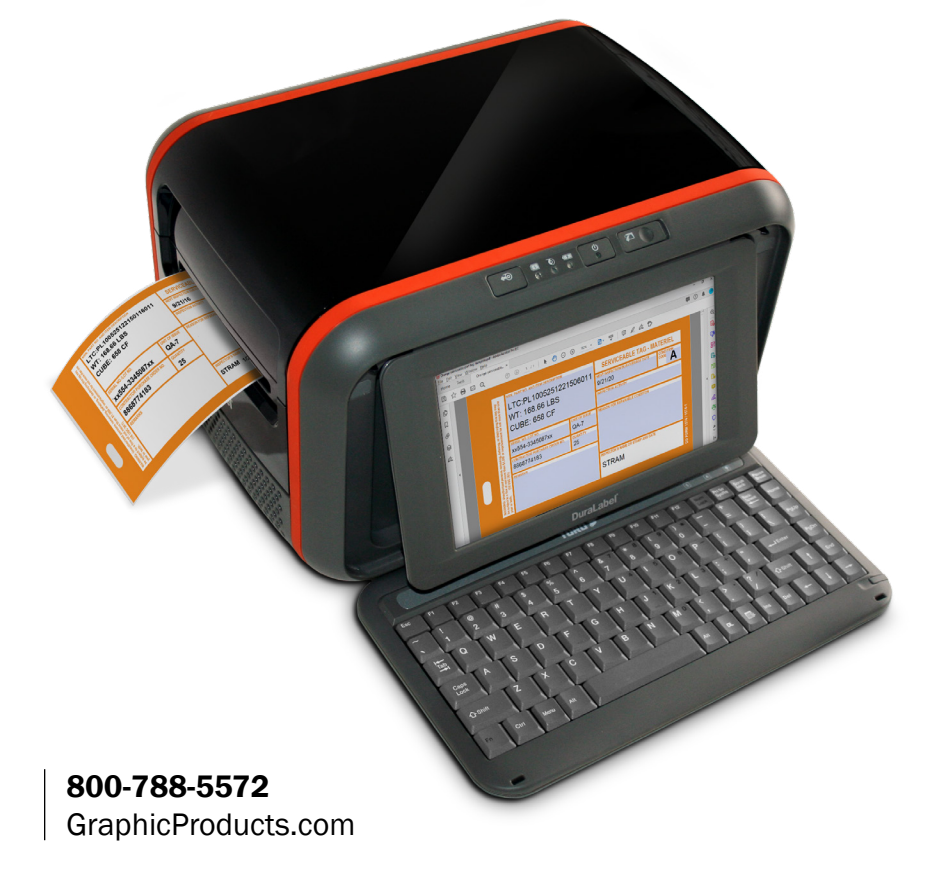

### Military Condition Tags/Labels QuickStart Guide

This guide will help you quickly and easily print Materiel Condition Tags or Labels with your DuraLabel Toro. With the appropriate supplies, the resulting tags or labels will be formatted to meet the requirements of MIL-STD-129 section 5.10.21 for labeling ordnance and other critical assets.

#### **DuraLabel Materiel Condition Tags/Labels**

Graphic Products carries specialized label stock and tag stock for this application, following U.S. Department of Defense requirements for color and design. There are five color designations, each with a tag (non-adhesive) version and a label (adhesive) version:

- Orange/Yellow "Serviceable" (DD Form 1574/1574-1)
- Red "Unserviceable (Condemned)" (DD Form 1577/1577-1)
- Green "Unserviceable (Reparable)" (DD Form 1577-2/1577-3)
- Brown "Suspended" (DD Form 1575/1575-1)
- Blue "Test / Modification" (DD Form 1576/1576-1)

#### **Getting Started**

Determine the type of tag or label you want to create, then make sure your Toro printer is properly loaded with the correct Materiel Condition supply. Refer to the User Guide or the supply loading instructional video in the **Training** section under **Programs** for complete ribbon and supply-loading instructions.

First, ensure that your Form Filled PDF's are enabled.

- 1. In the Programs menu on the main toolbar, select System > Preferences.
- **2.** Verify that **Form-fill PDF Printing** shows **Enabled**. (If it shows Disabled, click the Disabled button to change this setting.)
- 3. Once the setting is correct, close the Preferences window.

Next, ensure that your Toro is displaying the correct label size.

- **1.** Click the **Printer** icon on the main toolbar to open the **Printer Settings** window.
- 2. In the Advanced section, click the Driver button to access the Page Setup menu.
- Ensure the User-defined Page Size box is checked. Enter a Width of 3 inches and a Height of 5.5 inches. Be sure your Preset Name: is also displaying BlackMark.
- 4. Select Apply and then OK.

#### **Creating Materiel Condition Tags/Labels**

In the **Templates** menu on the main toolbar, select **MC Tags**. A window displaying MC Templates will open; these templates are named by color for convenience. Double-click on the appropriate file to open it.

| 7                                                                      | Green Unserviceable Tag.pdf - Adobe Reader                                  |                 |                                                                                                    |               |                     |               |                                                          |                     |  |  |  |  |
|------------------------------------------------------------------------|-----------------------------------------------------------------------------|-----------------|----------------------------------------------------------------------------------------------------|---------------|---------------------|---------------|----------------------------------------------------------|---------------------|--|--|--|--|
| File Edit View Document Tools Window Help                              |                                                                             |                 |                                                                                                    |               |                     |               |                                                          |                     |  |  |  |  |
| Green Unservice 🗵                                                      |                                                                             |                 |                                                                                                    |               |                     |               |                                                          |                     |  |  |  |  |
| 🖶 🕹 -   🖏   🗄 4 🗏 1 / 1   🖲 🖲 124% - 🔚 🔛 [Find] - 🛛 🥒 Sign- 🄗 Comment- |                                                                             |                 |                                                                                                    |               |                     |               |                                                          |                     |  |  |  |  |
|                                                                        | Please fill out the following form. You can save data typed into this form. |                 |                                                                                                    |               |                     |               |                                                          |                     |  |  |  |  |
| 0                                                                      |                                                                             | _               |                                                                                                    |               |                     |               |                                                          |                     |  |  |  |  |
| jîî                                                                    |                                                                             |                 | NS NS                                                                                                    | N, PART NO. A | ND ITEM DESCRIPTION |               | UNSERVICEABLE (RE<br>TAG-MATERIE                         | PARABLE)            |  |  |  |  |
|                                                                        |                                                                             | on this to      | of more                                                                                                    |               |                     |               | INSPECTION ACTIVITY                                      | CONDITION           |  |  |  |  |
|                                                                        |                                                                             | a dastroni      | nent for n                                                                                                    |               |                     |               | REASON FOR REPARABLE CONDITION                           |                     |  |  |  |  |
| 1974                                                                   |                                                                             | disting of      | mprison                                                                                                    |               |                     |               |                                                          |                     |  |  |  |  |
|                                                                        |                                                                             | antino di       | 1,000 or                                                                                                    | RIAL NO./LOT  | NO.                 | UNIT OF ISSUE | REMOVED FROM                                             |                     |  |  |  |  |
|                                                                        |                                                                             |                 | co                                                                                                    | NTRACTOR PL   | JRCHASE ORDER NO.   | QUANTITY      |                                                          |                     |  |  |  |  |
|                                                                        |                                                                             |                 | ISC 361                                                                                                    | MARKO.        |                     |               | REASON OR AUTHORITY                                      | 1577-               |  |  |  |  |
|                                                                        |                                                                             | authority and a | (18 L                                                                                                    | MARAS         |                     |               |                                                          | 21.21               |  |  |  |  |
| -                                                                      |                                                                             |                 | ject to a                                                                                                    |               |                     |               | INSPECTOR'S NAME OR STAMP AND DAT                        | RM 15               |  |  |  |  |
|                                                                        |                                                                             | NAM             | be sub<br>year o                                                                                                 | •             |                     |               |                                                          | DD FG               |  |  |  |  |
| Ø                                                                      |                                                                             |                 |                                                                                                    |               |                     |               |                                                          |                     |  |  |  |  |
| ę<br>O                                                                 |                                                                             |                 | be subject to a first or frame prevails the<br>pear or both. (18 USC 361)<br>and a subject of both. (18 USC 361) | CONTRACTOR PU | JRCHASE ORDER NO.   | QUANTITY      | REASON OR AUTHORITY<br>RESPECTOR & NAME OR STAMP AND DAT | т<br>DD FORM 1577.2 |  |  |  |  |

Blank green unserviceable tag template

A pre-formatted template will be shown, with data entry fields located below each field header. Click on a data entry field to enter information there.

#### Printing and Saving Materiel Condition Tags/Labels

To print a completed label or tag, go through the File menu to choose Print (or use the keyboard shortcut Ctrl+P). A Print window will display. Enter the number of copies you want to print in the Copies field, then click OK to begin printing.

You can also save a filled form for future use. In the File menu, choose **Save a Copy**. Name your file and select a location.

## If you have any questions, please contact your customer service representative by calling 800-788-5572.

|                                   | MATERIEL CONE  | DITION TAG    | MATERIEL CONDITION LABELS |            |
|-----------------------------------|----------------|---------------|---------------------------|------------|
| Meaning                           | Form Number    | SKU           | Form Number               | SKU        |
| Brown - Suspended                 | DD Form 1575   | T3-DD1575A-DT | DD Form 1575-1            | T03054-12N |
| Blue - Test/Modification          | DD Form 1576   | T3-DD1576A-DT | DD Form 1576-1            | T03054-06N |
| Red - Unserviceable (Condemned)   | DD Form 1577   | T3-DD1577A-DT | DD Form 1577-1            | T03054-10N |
| Green - Unserviceable (Reparable) | DD Form 1577-2 | T3-DD1577B-DT | DD Form 1577-3            | T03054-07N |
| Yellow - Serviceable              | DD Form 1574   | T3-DD1574A-DT | DD Form 1574-1            | T03054-08N |
| Orange - Serviceable              | DD Form 1574   | T3-DD1574B-DT | DD Form 1574-1            | T03054-09N |

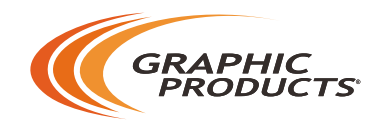

## 800-788-5572 | GraphicProducts.com

©2011, 2020 Graphic Products, Inc. All Rights Reserved